## 企业认证操作说明

用户在北京市中小企业公共服务平台(以下简称"平台")网站以及北京通企服版 APP(以下简称"APP")使用部分功能时,需完成企业身份认证。本文档详细说明"法人一证通"企业身份认证相关操作步骤。

## 方式一: 通过平台网站完成企业身份认证

步骤1:进入平台网站首页 https://www.smebj.cn/(建议使用谷歌浏览器或者 360 安全浏览器极速模式访问),点击右上角"注册"/"登录"按钮,根据提示完成账户注册,并成功登录。

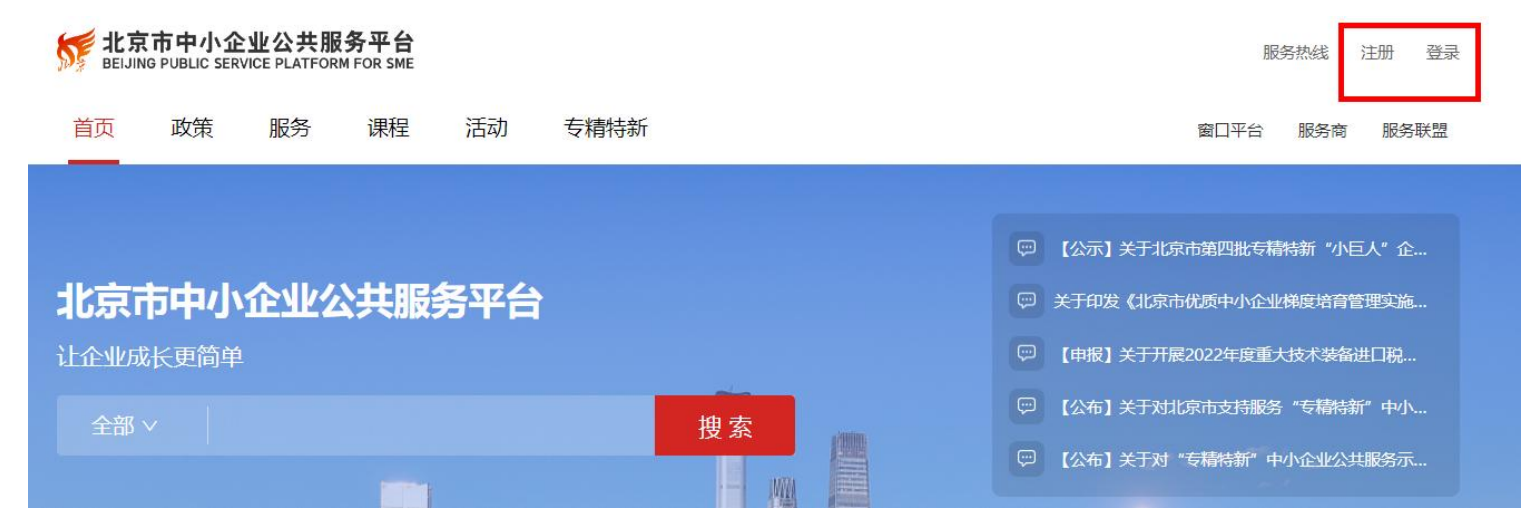

**步骤 2:** 登录状态下,点击页面右上角用户名一个人中心,进入"我的主页"一"个人主页"一"认证信息",选择"北京市企业认证",页面跳转至"北京市统一身份认证平台"。

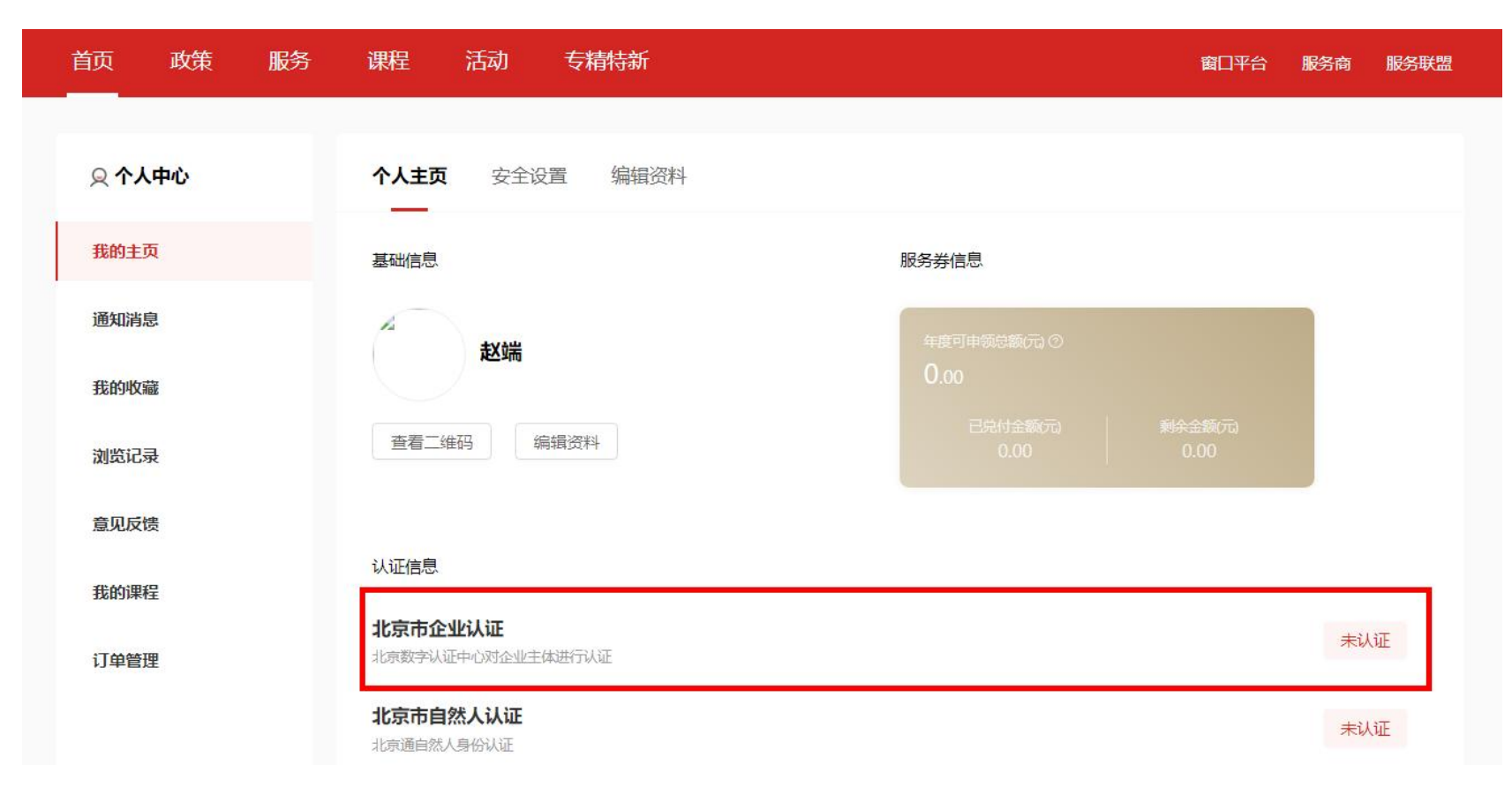

我的主页 一 个人主页 一 认证信息

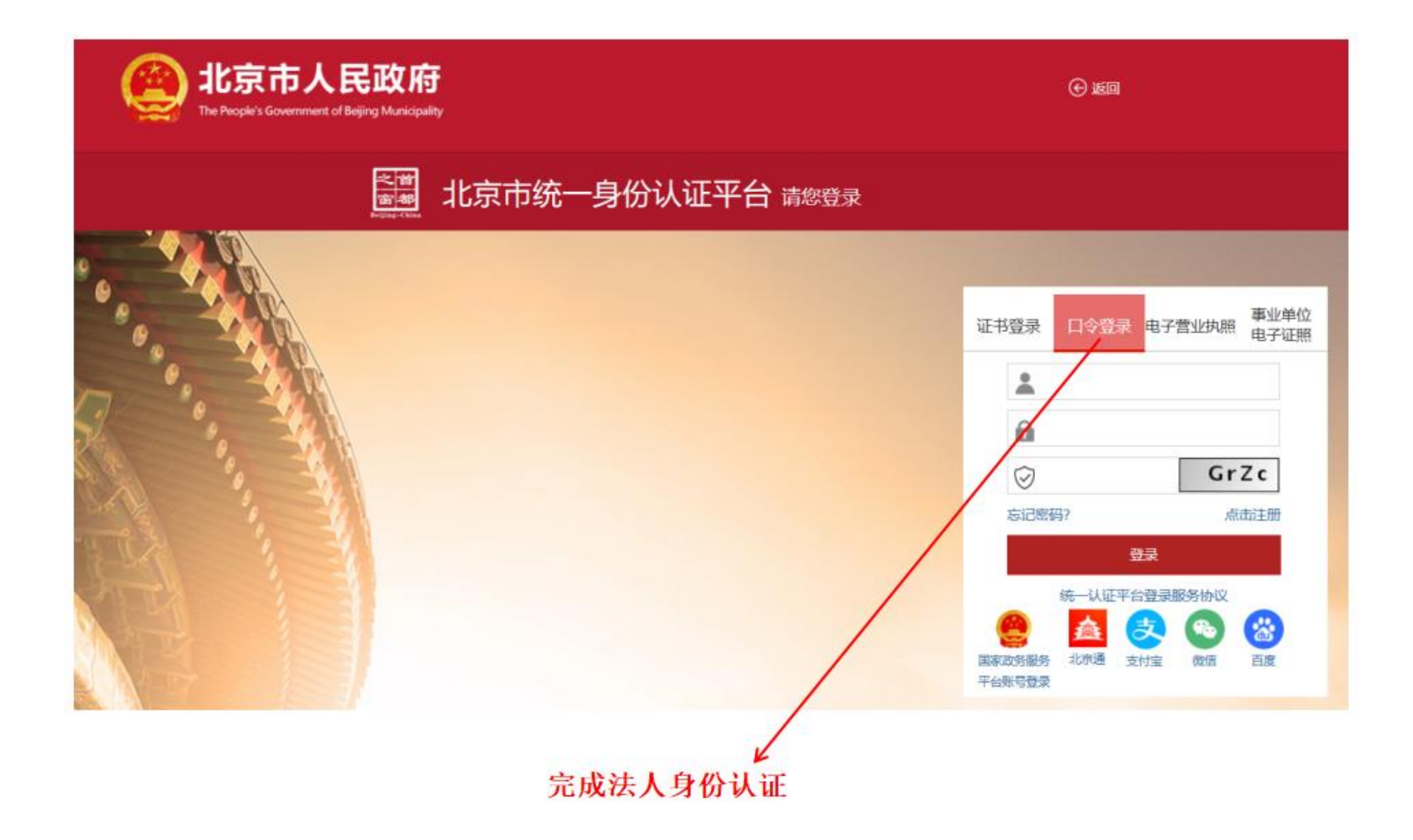

**步骤 3:** 点击"注册",根据页面提示完成法人身份鉴证,如在注册认证过程中遇到问题,请联系页面技术咨询电话 010-58511090。

注

| 法人身份釜证                                  | 创建账号                                                                                                    | 注册完成                                                                                   |
|-----------------------------------------|----------------------------------------------------------------------------------------------------|----------------------------------------------------------------------------------------|
| 提示:<br>1、企<br>册完加<br>2、一<br>3、注<br>5851 | 业法定代表人身份所在地非中国大陆,请选择假<br>成后,系统需要一个工作日进行身份证件的审核<br>个办事人在同一个单位下,只能注册一个口令则<br>册过程中如有问题,可将问题的截图及说明文书<br>1090处理。 | 使用护照或其它有效身份证件并上传对应证件<br>。 审核通过后,注册的账号才能正常登录使用<br>账号。<br>字发送到邮箱yztyunwei@bjca.org.cn,或联 |
| 企业结                                     | 3称*                                                                                                    |                                                                                        |
| 请均                                      | 真写企业名称                                                                                                    |                                                                                        |
| 统一社                                     | 土会信用代码/组织机构代码 *                                                                                             |                                                                                        |
| 请知                                      | 真写统一社会信用代码/组织机构代码                                                                                           |                                                                                        |
| 法人们                                     | ∜表证件类型 ★                                                                                                    |                                                                                        |
| • 中[                                    | 国居民身份证 〇 护照或其它有效身份证件                                                                                        |                                                                                        |
| 法人们                                     | 代表姓名 *                                                                                                    |                                                                                        |
| 请均                                      | 真写企业法人代表名称                                                                                                  |                                                                                        |
| 法人们                                     | 代表身份证号 *                                                                                                    |                                                                                        |
| 请共                                      | 真写企业法人代表身份证号                                                                                                |                                                                                        |
| 验证研                                     | <u>马 *</u>                                                                                                  |                                                                                        |
| 请转                                      | 俞入验证码                                                                                                    | 733                                                                                    |

步骤 4: 注册完成以后,获取一证通账号密码,返回登录界面,选择"口令登录"输入用户名、密码和验证码(目前只支持口令密码登录)。

| <b>北京市统一身份认证平台</b> 请您登录 |                                                                                                    |
|-------------------------|----------------------------------------------------------------------------------------------------|
|                         |                                                                                                    |
|                         | 证书登录 <b>口令登录</b> 电子营业执照 事业单位<br>电子证照                                                               |
|                         | <ul> <li>▲ 用户名 一证通账号</li> <li>☆ 密码 一证通密码</li> </ul>                                                |
|                         | ☆ 验证     अ     田     S     t                                                                       |
|                         | 忘记密码? 点击注册                                                                                         |
|                         | 登录                                                                                                 |
|                         | <ul> <li>統一认证平台登录服务协议</li> <li>重素或务服务</li> <li>工方通</li> <li>支付宝</li> <li>微信</li> <li>百度</li> </ul> |

完成企业身份认证之后,平台网站个人主页中认证信息卡片将显示企业"已认证"标签。

## 方式二:通过北京通企服版 APP 完成企业身份认证

步骤1:下载北京通企服版 APP,根据提示完成 APP 注册登录。

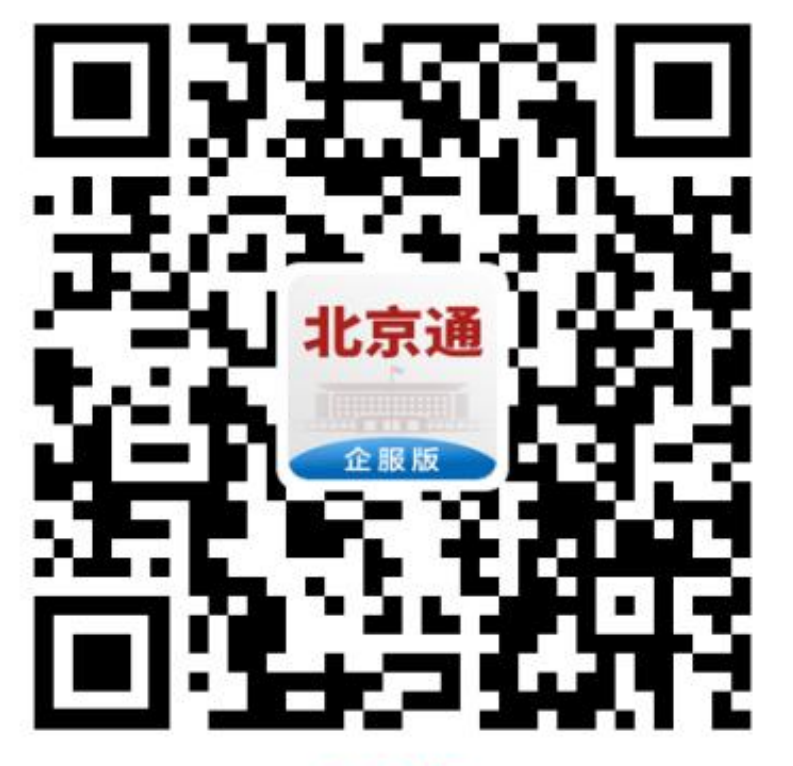

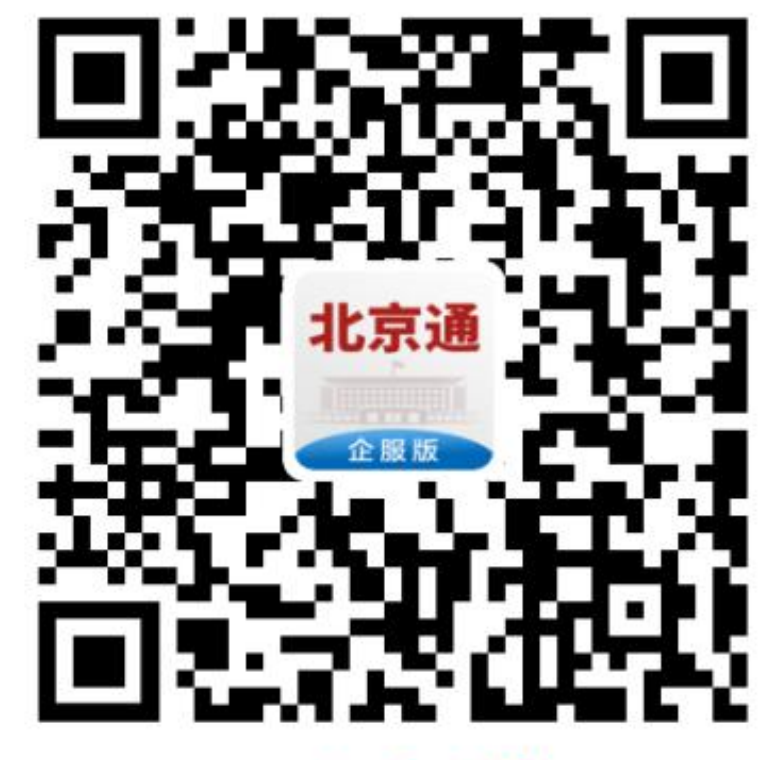

i0S版

Android版

| 14:11 🕇  |           | ::!! 穼 ທ |
|----------|-----------|----------|
|          | 注册        |          |
| 请输入手机号码  |           |          |
| 请输入验证码   |           | 获取验证码    |
| 调输入密码(6- | 20位字母数字的组 | 合)       |
| 请输入昵称    |           |          |
| 请选择用户类型  |           |          |
| ○ 个人用户   | ○ 企业用户    |          |
|          |           |          |

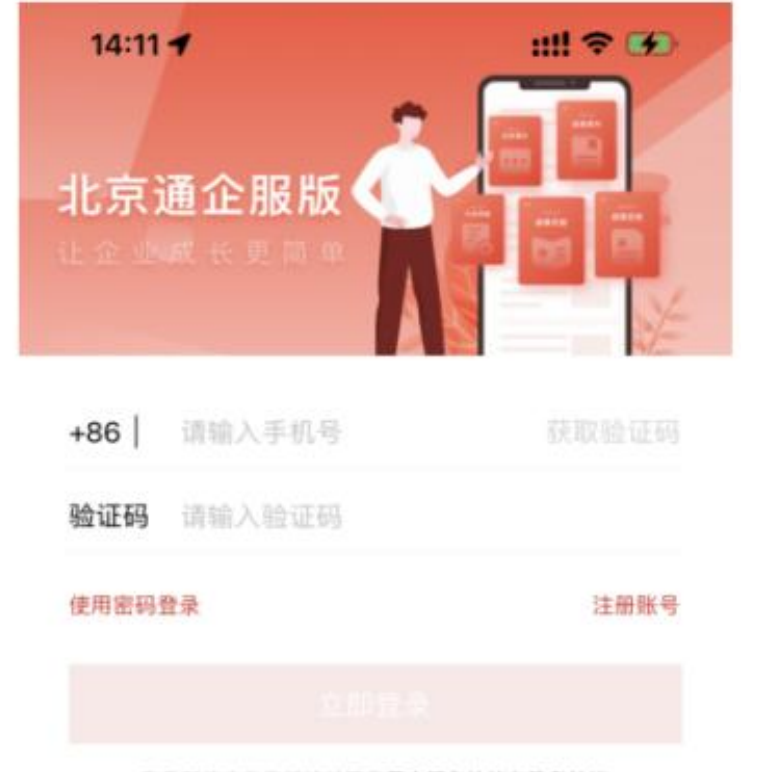

登录即代表怎已阅读并同意用户服务协议和隐私协议

登录界面

注册界面

**步骤 2:** 登录 APP 以后,点击 APP 右下角"我的"一"去认证"一"北京市企业认证",进入北京市 统一身份认证平台,进行企业身份认证。完成认证之后,APP 端企业认证卡片中显示企业已认证标签。 如果没有一证通账号,请参照"方式一-步骤 3-步骤 4"完成一证通注册登录流程; 如果已有一证通账号,请选择"口令登录",输入一证通认证的账号密码进行登录。

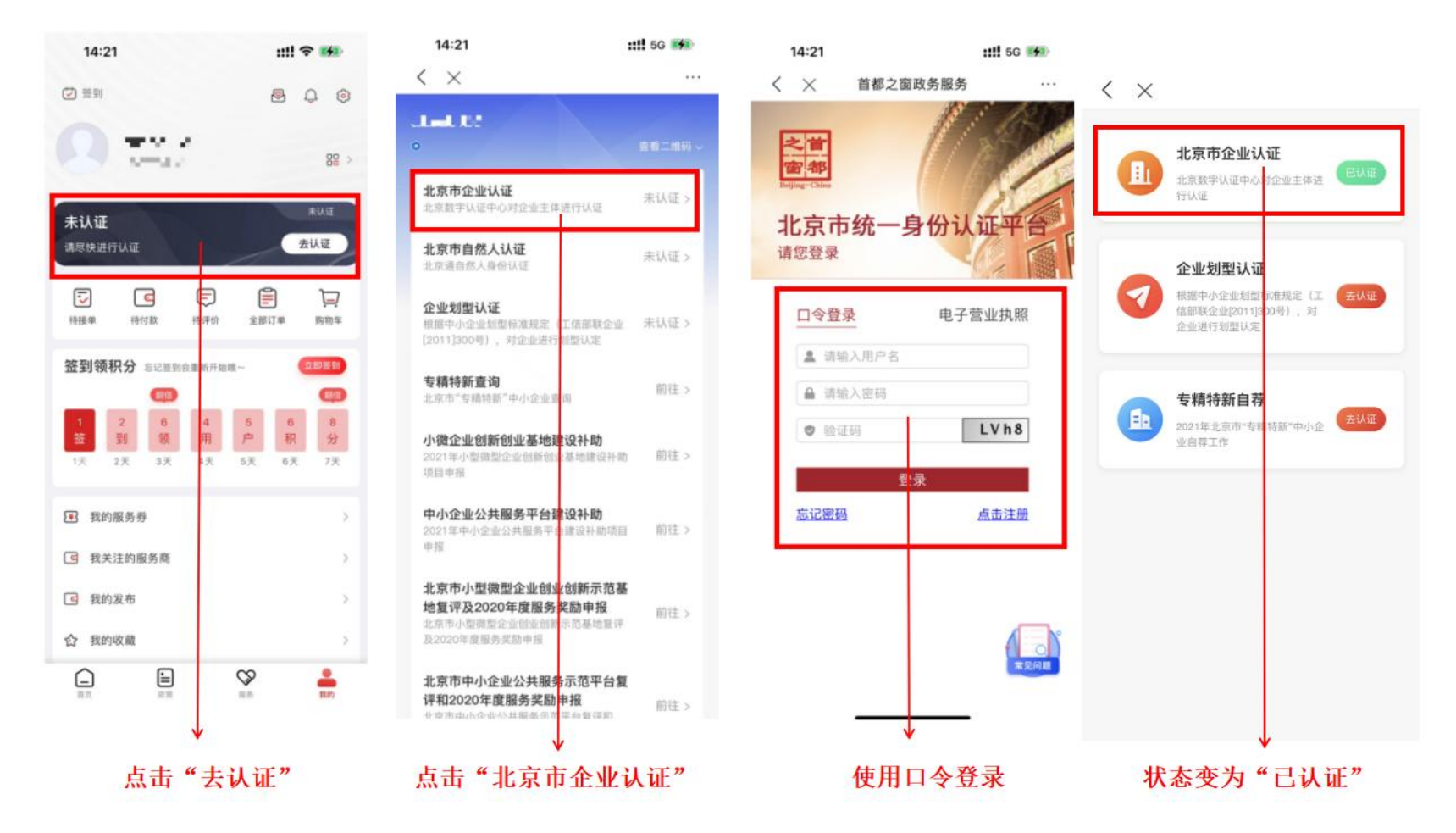

## 常见问题 Q&A

Q: 用户点击"登录"时提示"该企业已被其他用户绑定"怎么办?

A: 遇到该问题可能是以下两种情况

1) 一部手机登录多个账号进行操作,如此操作会影响认证平台对企业认证绑定的判断和返回结果, 也会影响已经完成认证的账号,企业认证仅支持一部手机一个账号,请谨慎操作。

这企业已被其他用户绑定,请咨询贵公司相关人员是否有过绑定,获取已被绑定的平台账号和密码,并用该账号重新登录平台网站或者 APP,进行后续相关操作。若找不到已被绑定的平台账号和密码,需要申请解绑处理,请咨询北京市中小企业公共服务平台呼叫中心(010-82176966/010-82176996)。

Q: 已使用其他方式登录一证通,没有口令密码怎么办?

A: 如遇该情况,可尝试在 PC 端打开一证通网址

https://yzt.beijing.gov.cn/am/UI/Login?module=BjzwLDAP&gx\_charset=UTF-8,点击"忘记密码"进行口 令密码重新设置找回,或重新注册。操作过程中如遇问题,请咨询一证通技术人员,电话:010-58511090。

Q: 在 APP 上进行企业认证注册时遇到问题怎么办?

A: 目前只能在 PC 端进行认证平台的账号注册,在 PC 端打开认证平台地址,进行注册。操作过程中如遇问题,请咨询一证通技术人员,电话: 010-58511090。

Q: 在 APP 上操作认证平台的密码找回时遇到问题怎么办?

A: 目前只能在 PC 端进行认证平台的密码找回,在 PC 端打开认证平台地址,进行密码找回操作。操作过程中如遇问题,请咨询一证通技术人员,电话: 010-58511090。